Wie lege ich ein Freundschaftsspiel richtig an?

## Zunächst Aufrufen des DFBNets unter <u>http://www.dfbnet.org</u> Dort Auswahl in der linken Navigationsleiste von "Freundschaftsspiele":

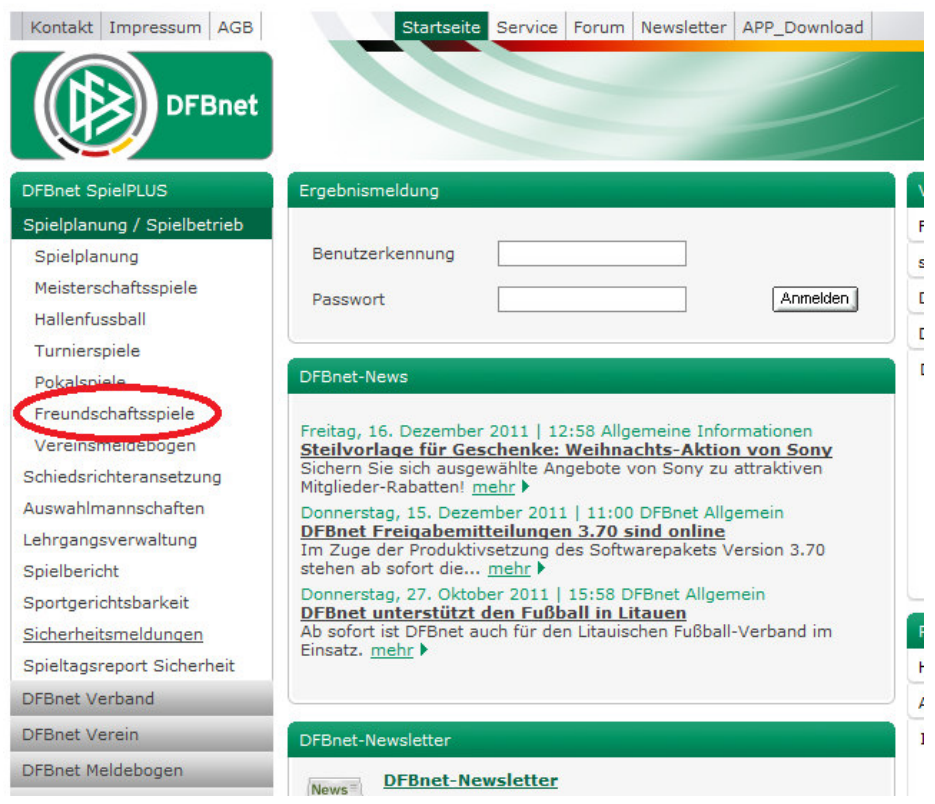

Bild 1: Auswahl in Navigation

Nun werden Benutzername und Passwort abgefragt (1). Im Anschluss muss "Anmelden" (2) gedrückt werden:

| DFBnet                     |                                          | <b>SpielPLUS</b>                                                                | Anwender: Besucher |
|----------------------------|------------------------------------------|---------------------------------------------------------------------------------|--------------------|
|                            | Anmeldung                                |                                                                                 | DWT 002            |
| SpielPLUS                  | Fehlermeldungen<br>Sie haben die Anwendu | ng über einen längeren Zeitraum nicht bedient. Bitte melden Sie sich erneut an. |                    |
| Einstiegsseite             | Bitte geben Sie ihre B                   | Senutzerkennung und ihr Passwort ein                                            |                    |
| -<br>Anmelden              | Benutzerkennung:                         | Meine Kennung                                                                   | -                  |
|                            | Passwort:                                | Mein Passwort                                                                   | <b>V</b>           |
| Service                    |                                          |                                                                                 | Anmelden           |
| Hilfsangebote              |                                          |                                                                                 | Anneiden           |
| Barrow and a second second |                                          |                                                                                 |                    |

Passwort vergessen Impressum

Bild 2: Einloggen mit Benutzerdaten

Nun muss in der nächsten Navigationsleiste "Freundschaftsspiele" ausgewählt werden:

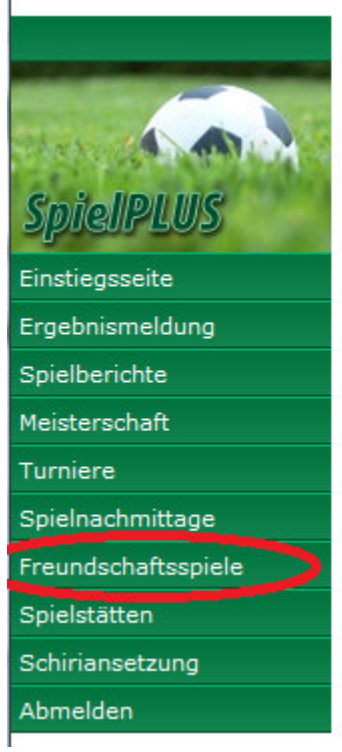

#### Willkommen bei SpielPLUS

Bitte wählen Sie die Applikation mit der Sie arbeiten möchten

Bild 3: Auswahl Navigation

Es erscheint eine Suchmaske nach bereits angelegten Spielen – da es hier aber um ein neues Spiel geht, wird "Neues Freundschaftsspiel" angeklickt:

| Freundschaftsspiele |                               |                |                                | fss 00 |
|---------------------|-------------------------------|----------------|--------------------------------|--------|
| Spiele im Gebiet    |                               |                |                                |        |
| Suche nach Freundso | chaftsspielen                 |                |                                |        |
| Spieldatum von      | 21.12.2011 bis 21.01.2012     | Verband        | Hamburger Fußball-Verband      |        |
| Spielkennung        |                               | Mannschaftsart | keine Auswahl                  |        |
| Anzeige             | 📄 eigene Spiele               | Spielklasse    | keine Auswahl                  | -      |
|                     |                               | Gebiet         | keine Auswahl                  | •      |
| 🤌 📑 🔚 Es sind keine | e Voreinstellungen vorhanden. | Neue           | s Freundschaftsspiel Neue Such | Suchen |

Bild 4: Schaltfläche "Neues Freundschaftsspiel"

## Die Maske zur Eingabe erscheint:

| Freundschaftsspiele |                     |             |          |
|---------------------|---------------------|-------------|----------|
| Basisdaten          |                     |             |          |
| Saison              |                     | Spielstatus |          |
| Spieldatum          |                     | Uhrzeit     |          |
| Verband             | Hamburger Fußball-\ | /erband     |          |
| Heimverein          |                     |             |          |
| Heimmannschaftsart  |                     |             |          |
| Heimmannschaft      |                     |             |          |
| Spielklasse Heim    |                     |             |          |
| Gastmannschaftstyp  |                     |             |          |
| Gastverein          |                     |             | <u>a</u> |
| Gastmannschaftsart  |                     |             |          |
| Gastmannschaft      |                     |             |          |
| Spielklasse Gast    |                     |             |          |
| Spielstätte         |                     |             |          |
| Spielstätte         |                     |             |          |

Bild 5: Eingabemaske

Hier kann nun ein Feld nach dem Anderen ausgefüllt werden. Es muss in der vorgegebenen Reihenfolge erfolgen, so dass sich die nächsten Felder freischalten lassen:

| Freundschaftsspie      | le                  |             |       |   |
|------------------------|---------------------|-------------|-------|---|
| Basisdaten             |                     |             |       |   |
| Saison                 | 11/12               | Spielstatus |       |   |
| Spieldatum             | 22.12.2011          | Uhrzeit     | 19:00 |   |
| Verband                | Hamburger Fußball-V | /erband     |       |   |
| Heimverein             |                     |             |       | à |
| Bild 6: Eingabe der Da | aten                |             |       |   |

Nach Eingabe von Datum und Uhrzeit lässt sich die Mannschaft auswählen:

Bei der Eingabe der Vereinsamen kann das Zeichen \* als Platzhalter benutzt

werden. Das Beispiel **Sper\*** ergibt nach Klick auf das Suchsymbol ( <sup>C</sup>) folgende Ergebnisse im Dropdownfeld:

| Saison                   | 11/12               | Snielstatus |       |          |
|--------------------------|---------------------|-------------|-------|----------|
| Salson                   | 11/12               | opicistatus |       |          |
| Spieldatum               | 22.12.2011          | Uhrzeit     | 19:00 |          |
| Verband                  | Hamburger Fußball-V | erband      |       |          |
| Heimverein               | Bitte auswählen     |             |       | <b>•</b> |
| Uningenerate the the set | Bitte auswählen     |             |       |          |
| heimmannschartsart       | SC Sperber von 189  | 8 e.V.      |       | 1        |
| Heimmannschaft           | VfL Grünhof-Tesperh | ude e.V.    |       |          |
| Spielklasse Heim         |                     |             |       |          |

Nach Auswahl des Vereins, erfolgt die Auswahl der Art der Mannschaft zB "A-Jugend" und im Anschluss auch die Mannschaft zB "1.A"

| Basisdaten         |                             |             |       |   |
|--------------------|-----------------------------|-------------|-------|---|
| Saison             | 11/12                       | Spielstatus |       |   |
| Spieldatum         | 22.12.2011                  | Uhrzeit     | 19:00 |   |
| Verband            | Hamburger Fußball-V         | /erband     |       |   |
| Heimverein         | SC Sperber von 189          | 98 e.V.     |       | - |
| Heimmannschaftsart | A-Junioren                  |             |       | - |
| Heimmannschaft     | Bitte auswählen<br>Senioren |             |       |   |
| Spielklasse Heim   | Herren<br>A-Junioren        |             |       |   |
| Gastmannschaftstyp | C-Junioren<br>D-Junioren    |             |       |   |
| Gastverein         | E-Junioren                  |             |       |   |
| Gastmannschaftsart | G-Junioren                  |             |       |   |
| Gastmannschaft     | Frauen                      |             |       |   |

Bild 8: Mannschaftsauswahl

Die Auswahl der Gastmannschaft erfolgt nach dem gleichen Schema, wobei hier auch eine **"Freie Mannschaft"** (eine Mannschaft die nicht für den Spielbetrieb angelegt ist) angelegt werden kann:

| Basisdaten            |                                |             |       |   |   |  |
|-----------------------|--------------------------------|-------------|-------|---|---|--|
| Saison                | 11/12                          | Spielstatus |       |   |   |  |
| Spieldatum            | 22.12.2011                     | Uhrzeit     | 19:00 |   |   |  |
| Verband               | Hamburger Fußball-V            | /erband     |       |   |   |  |
| Heimverein            | SC Sperber von 189             | 98 e.V.     |       | - | 1 |  |
| Heimmannschaftsart    | A-Junioren                     |             |       | - |   |  |
| Heimmannschaft        | Sperber 1.A                    |             |       | - |   |  |
| Spielklasse Heim      | Bezirksliga                    |             |       |   |   |  |
| Gastmannschaftstyp    | Freie Mannschaft               |             |       |   |   |  |
| Gastverein            |                                |             |       |   |   |  |
| Gastmannschaftsart    | A-Junioren                     |             |       | - |   |  |
| Gastmannschaft        | Allgemeine A-Jugend Mannschaft |             |       |   |   |  |
| Schiriansetzungsmodus | Standardansetzung              |             |       | - |   |  |

Bild 9: Anlegen der Gastmannschaft

## Hier wurde nun die Mannschaft "Allgemeine A-Jugend Mannschaft"

## eingegeben und dann auf $\square$ geklickt:

| Basisdaten            |                     |             |                   |           |
|-----------------------|---------------------|-------------|-------------------|-----------|
| Saison                | 11/12               | Spielstatus |                   |           |
| Spieldatum            | 22.12.2011          | Uhrzeit     | 19:00             |           |
| Verband               | Hamburger Fußball-V | erband      |                   |           |
| Heimverein            | SC Sperber von 189  | B.e.V.      |                   |           |
| Heimmannschaftsart    | 4 Wichtiger Hinw    | eis         |                   |           |
| Heimmannschaft        | Freie Mannschaft    | anlegen     |                   |           |
| Spielklasse Heim      | Verband             | Hamburger   | Fußball-Verband   |           |
| Gastmannschaftstyp    | Mannschaftsart      | A-Junioren  |                   |           |
| Gastverein            | Mannschaftsname     | Allgemeine  | A-Jugend Mannscha | aft       |
| Gastmannschaftsart    |                     | Ma          | annschaft anlegen | Abbrechen |
| Gastmannschaft        |                     |             |                   |           |
| Schiriansetzungsmodus | Standardansetzung   |             |                   |           |
| Calabellations        |                     |             |                   |           |
| spielstatte           |                     |             |                   |           |
| Spielstätte           | 0300001553          |             |                   |           |

Bild 10: Anlegung Mannschaft<sup>i</sup>

Diese Auswahl wird bestätigt und die Mannschaft ist angelegt.

Nun gilt es die passende Schiedsrichteransetzung auszuwählen.

Zu beachten sind hier zwei Dinge

- Bei einem Spiel, das vom **eigenen Verein gepfiffen** werden soll zB E-Jugend ist hier **Vereinsansetzung (Heimverein)** auszuwählen
- Wird das Spiel fremdbesetzt ist das Spiel an den BSA zu übergeben hierfür muss dann Gruppenansetzung aus Gruppe ausgewählt werden! In diesem Falle öffnet sich ein weiteres Feld in dem dann Nord ausgewählt werden kann.

Ebenso können Mannschaften die in der Landes und Oberliga (Herren) spielen an den Verband (VSA Hamburg) weitergegeben werden.

| Freundschaftsspiele   |                     |                 |       |   |     |
|-----------------------|---------------------|-----------------|-------|---|-----|
| Basisdaten            |                     |                 |       |   |     |
| Saison                | 11/12               | Spielstatus     |       |   |     |
| Spieldatum            | 22.12.2011          | Uhrzeit         | 19:00 |   |     |
| Verband               | Hamburger Fußball-\ | /erband         |       |   |     |
| Heimverein            | SC Sperber von 189  | 98 e.V.         |       | - |     |
| Heimmannschaftsart    | A-Junioren          |                 |       |   |     |
| Heimmannschaft        | Sperber 1.A         |                 |       | - |     |
| Spielklasse Heim      | Bezirksliga         |                 |       |   |     |
| Gastmannschaftstyp    | Freie Mannschaft    |                 |       |   |     |
| Gastverein            |                     |                 |       |   |     |
| Gastmannschaftsart    | A-Junioren          |                 |       |   |     |
| Gastmannschaft        | Allgemeine A-Jugend | d Mannschaft    |       |   | 💼 🚰 |
| Schiriansetzungsmodus | Standardansetzung   | 8               |       | - |     |
|                       | Standardansetzung   |                 |       |   |     |
| Spielstätte           | Gruppenansetzung a  | ius Gruppe      |       |   |     |
| C. S. La Martin       | Gruppenansetzung a  | aus Heim-Verein |       |   |     |
| Spielstatte           | vereinsansetzung (  | neiniverein )   |       |   |     |

Bild 11: SR Ansetzung

| Gastmannschaftsart    | A-Junioren                                                     | • |      |
|-----------------------|----------------------------------------------------------------|---|------|
| Gastmannschaft        | Allgemeine A-Jugend Mannschaft                                 |   | la 👘 |
| Schiriansetzungsmodus | Gruppenansetzung aus Gruppe                                    |   |      |
| Schirigruppe          | keine Auswahl                                                  | - |      |
| Spielstätte           | keine Auswahl<br>Alster<br>Bergedorf<br>Harburg                |   |      |
|                       | Nord<br>Ost<br>Pinneberg<br>Unterelbe<br>Verband<br>Walddörfer |   |      |

### Bild 12: Gruppenansetzung aus Gruppe => Nord

Nach Eingabe aller Daten wird unten rechts auf "Speichern" gedrückt:

| Freundschaftsspiele   |                       |               |       |   |          |
|-----------------------|-----------------------|---------------|-------|---|----------|
| Basisdaten            |                       |               |       |   |          |
| Saison                | 11/12                 | Spielstatus   |       |   |          |
| Spieldatum            | 22.12.2011            | Uhrzeit       | 19:00 |   |          |
| Verband               | Hamburger Fußball-V   | erband        |       |   |          |
| Heimverein            | SC Sperber von 189    | 8 e.V.        |       |   | <b>1</b> |
| Heimmannschaftsart    | A-Junioren            |               |       |   |          |
| Heimmannschaft        | Sperber 1.A           |               |       |   |          |
| Spielklasse Heim      | Bezirksliga           |               |       |   |          |
| Gastmannschaftstyp    | Freie Mannschaft      |               |       |   |          |
| Gastverein            |                       |               |       |   |          |
| Gastmannschaftsart    | A-Junioren            |               |       |   |          |
| Gastmannschaft        | Allgemeine A-Jugend   | Mannschaft    |       |   | 🔚 🚰      |
| Schiriansetzungsmodus | Gruppenansetzung a    | us Gruppe     |       |   |          |
| Schirigruppe          | Nord                  |               |       | - |          |
| Spielstätte           |                       |               |       |   |          |
| Spielstätte           | 0300001553            |               |       |   |          |
|                       | Neue Welt 2/Unten     |               |       |   |          |
|                       | 22297 HAMBURG         |               |       |   |          |
|                       | Jahnring (Ecke Hinder | nburgstr.) 24 |       |   |          |
| Zurück                |                       |               |       |   |          |

Bild 13: Übersicht

Wenn alles passt, ist hier ENDE!

Sollte die Spielstätte nicht passen (es wird immer der Standardplatz der Heimmannschaft genommen), so kann diese wie folgt geändert werden:

Suche des Spieles auf der ersten Maske (Bild 4) per Eingabe von Datum und der Schaltfläche "**Suche**"

Wenn das Spiel gefunden wurde, so wird das bearbeiten Zeichen angeklickt:

| Spiele im Gebiet       |                          |                |                     |                      |                               |       |                       |  |
|------------------------|--------------------------|----------------|---------------------|----------------------|-------------------------------|-------|-----------------------|--|
| Suche nach Freunds     | chaftsspielen            |                |                     |                      |                               |       |                       |  |
| Spieldatum von         | 05.12.2011               | bis 05.12.2011 |                     | Verband              | Hamburger Fußball-Verband     | -     |                       |  |
| Spielkennung           |                          |                |                     | Mannschaftsart       | keine Auswahl                 | -     |                       |  |
| Anzeige                | 📄 eigene Spiele          |                |                     | Spielklasse          | keine Auswahl                 |       | •                     |  |
|                        |                          |                |                     | Gebiet               | keine Auswahl                 | -     |                       |  |
| 🧀 🖶 👘                  |                          |                |                     | Neue                 | s Freundschaftsspiel Neue Suc | he Si | uchen                 |  |
| ✓ <sup>VA</sup> Kennun | g <sup>™</sup> ∆ Staffel | A Datum        | <sup>™</sup> ∆ Zeit | <sup>™≜</sup> Heimma | nnschaft - 🏾 Gastmannschaft   | Tore  | Status                |  |
| 070007048              | FS/H/LK<br>C/HFV-K/1     | 05.12.2011     | 19:30               | UH-Adler 4.          | - VfL 93 1.A                  |       | <b>9</b> 1 <b>1</b> 1 |  |
| Bild 13: Bearbeit      | en des Spieles           |                |                     |                      |                               |       |                       |  |

In dieser Maske kann dann die Spielestätte bearbeitet werden:

| Meistersch      | aft                  |                |                               |                  |             | sppl 100                 |
|-----------------|----------------------|----------------|-------------------------------|------------------|-------------|--------------------------|
| - Staffelinfo - |                      |                |                               |                  |             |                          |
| Saison          | 11/12                | Mannschaftsart | Herren                        |                  | Staffel     | FS/H/LK C/HFV-K/1        |
| RSP             | 0                    | Spielklasse    | Leistungsklasse               | с                | Staffelt    | yp Freundschaftsturnier  |
| Größe           | 0                    | Gebiet         | Kreisebene Ham                | burg             | Status      | Spielbetrieb freigegeben |
| Spielinfo       |                      |                |                               |                  |             |                          |
| Spielkennu      | ng 070007048         | Spieltag       | 23                            | Schlüsseltag     |             | Spieleliste              |
| Spieldetail     | 5                    |                |                               |                  |             |                          |
| Spieldatum      | 05.12.2011           | Uhrzeit        | 19:30                         | 🍏 Spiel ist erfo | olgt        |                          |
| Ergebnisse      |                      |                |                               |                  |             |                          |
|                 |                      |                | JH-Adler 4 VfL                | 93 1.A           |             |                          |
|                 |                      |                | Herren - A-J                  | unioren          |             |                          |
| Zwischenstär    | nde                  | zur Halb:      | zeit :                        |                  |             |                          |
| Endstand        |                      | Ergeb          | eignis: kein Sonderereignis 💌 |                  |             |                          |
| Sonderwer       | tungen, Karten, Stra | fen            |                               |                  |             |                          |
|                 |                      |                | JH-Adler 4 VfL                | 93 1.A           |             |                          |
| Tore / Punkte   | e                    |                |                               |                  |             |                          |
|                 |                      | +Tore          | e -Tore Pkt. +To              | ore -Tore Pkt.   |             |                          |
| Karten / Stra   | afen                 |                |                               |                  |             |                          |
|                 |                      |                | () (s =                       | ■ ■ ⊕            | ¢.          |                          |
|                 | . Turchaisfaciach    |                | • •                           | - •              |             |                          |
| Wertungsart:    | Normal               |                | •                             |                  | Ergebnis    | sfreigabe                |
| Cabindenial     |                      |                |                               |                  |             |                          |
| Schiedsrichte   | ner<br>er            |                |                               |                  |             |                          |
| o a nousinelle  |                      |                |                               |                  |             |                          |
| Spielstätte     |                      |                |                               |                  |             |                          |
| Spielstätte     | Beethovenstraße      |                | Spielstät                     | tentyp Kunstrase | nplatz 📷 Sp | pielstätte wurde gebucht |
|                 | Beethovenstr. 51     |                | Zuschaue                      | er               |             |                          |
|                 | 22222 U I            | -              |                               |                  |             |                          |

Bild 14: Spielstätte tauschen

## Es öffnet sich die Spielstätten Maske:

| Spielstätten            |        |                 |         | sppl 102          |
|-------------------------|--------|-----------------|---------|-------------------|
| Suche nach Spielstätten |        |                 |         |                   |
| Bezeichnung             | Тур    | Keine Auswahl 💌 | Verband | Keine Auswahl     |
| Nummer                  | Größe  | Keine Auswahl 💌 | Gebiet  | Keine Auswahl     |
| PLZ / Ort               | Status | bespielbar 💌    |         |                   |
| Zurück                  |        |                 |         | Neue Suche Suchen |

Bild 15: Spielstätten

## Die Suche nach **Bruck\*** ergibt die folgenden zwei gefundenen Spielstätten:

| Spielstätten             |            |              |                     |              |            |               |                                       | sppl 102 |  |
|--------------------------|------------|--------------|---------------------|--------------|------------|---------------|---------------------------------------|----------|--|
| Suche nach Spieletä      | tten       |              |                     |              |            |               |                                       |          |  |
| Bezeichnung Bruck*       | т          | yp Keine     | Keine Auswahl 💌     |              |            | Keine Auswahl |                                       |          |  |
| Nummer                   | G          | röße Keine   | Keine Auswahl 💌     |              |            | Keine Auswahl |                                       |          |  |
| PLZ / Ort                |            |              | tatus bespie        | bespielbar 💌 |            |               |                                       |          |  |
| Zurück                   | $\neg$     | ᡗ            |                     |              |            |               | Neue Suche                            | Suchen   |  |
| A Bezeichnung            | Тур        | Größe        | <sup>™</sup> Nummer | Platz        | Status     | Adress        | e                                     |          |  |
| ∃ Brucknerstrasse        | Hartplatz  | ganzer Platz | 0300001341          |              | bespielbar | 22083 H       | amburg (Barmbek-Süd), Brucknerstr. 24 |          |  |
| Bruck-SF                 | Rasenplatz | ganzer Platz | 3510012601          | 11           | bespielbar | 72488 S       | igmaringen-Jungnau, Unter der Bruck   |          |  |
| Seite 1/1 (2 Treffer ins | gesamt)    |              |                     |              |            |               | K                                     | 1        |  |

Nun kann die passende Spielstätte ausgewählt werden (in der ersten Spalte) und die Änderung durch "**Speichern**" abgeschlossen werden.

Nun ist das Erstellen eines Freundschaftsspieles komplett fertig!

Anleitung erstellt durch. Alexander Nehls

Bild 16: Gefundene Spielstätten